## How to Access Your Meeting Registration for Edits & Additions

- 1. Log into your FDCC profile on the FDCC website,
- 2. Click "Welcome (your name)" at the top of the Home Page
- 3. On your member page click on the tab "Participation"
- 4. Then scroll down and go to the "Upcoming event registrations"
- 5. Click on "2025 Winter Meeting"
- 6. You will be able to edit your meeting registration for you and any guests.